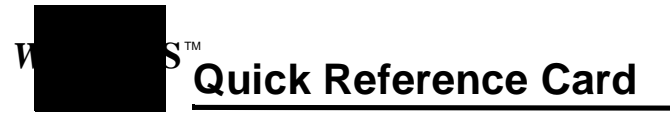

### **The Search Screen**

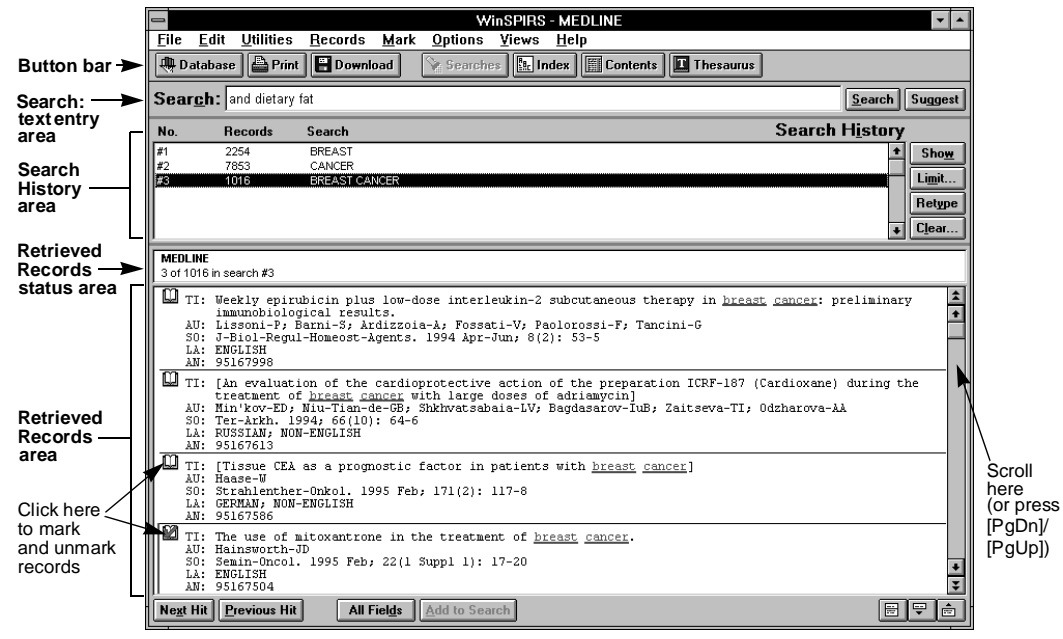

# **Button Bar and Search Screen Buttons**

Below are the button bar and Search screen buttons, which provide shortcuts to WinSPIRS features. The button bar is available at the Search, Index, Table of Contents, and Thesaurus screens.

| Button      | Action                                               |
|-------------|------------------------------------------------------|
| 🕀 Database  | Displays the Avail-<br>able Databases<br>dialog box. |
| Print P     | Displays the Print<br>Records dialog<br>box.         |
| E Download  | Displays the Down-<br>load Record dia-<br>log box.   |
| Searches    | Displays the<br>Search screen.                       |
| Index       | Displays the Index screen.                           |
| * Contents  | Displays the Table<br>of Contents<br>screen.         |
| Thesaurus * | Displays the<br>Thesaurus screen.                    |

| Button                | Action                                                              |
|-----------------------|---------------------------------------------------------------------|
| <u>S</u> earch        | Performs the search.                                                |
| Suggest *             | Displays the Suggestions dialog box for alter-<br>nate terms.       |
| Sho <u>w</u>          | Shows records for the highlighted search.                           |
| Li <u>m</u> it        | Displays the Limit Search dialog box for range operators.           |
| Retype                | Retypes the highlighted search.                                     |
| Clear                 | Displays the Clear Search History dialog box.                       |
| Ne <u>x</u> t Hit     | Moves forward to the next occurrence of the search term.            |
| <u>P</u> revious Hit  | Moves backward to the previous occurrence of the search term.       |
| All Fiel <u>d</u> s   | Shows all or brief fields for the retrieved records.                |
| <u>A</u> dd to Search | Adds the highlighted word or phrase to the Search: text entry area. |
|                       | Toggles the full screen display of the Re-<br>trieved Records area. |

\* This button is grayed out if the selected databases do not use this feature or are from different families.

### **The Index Screen**

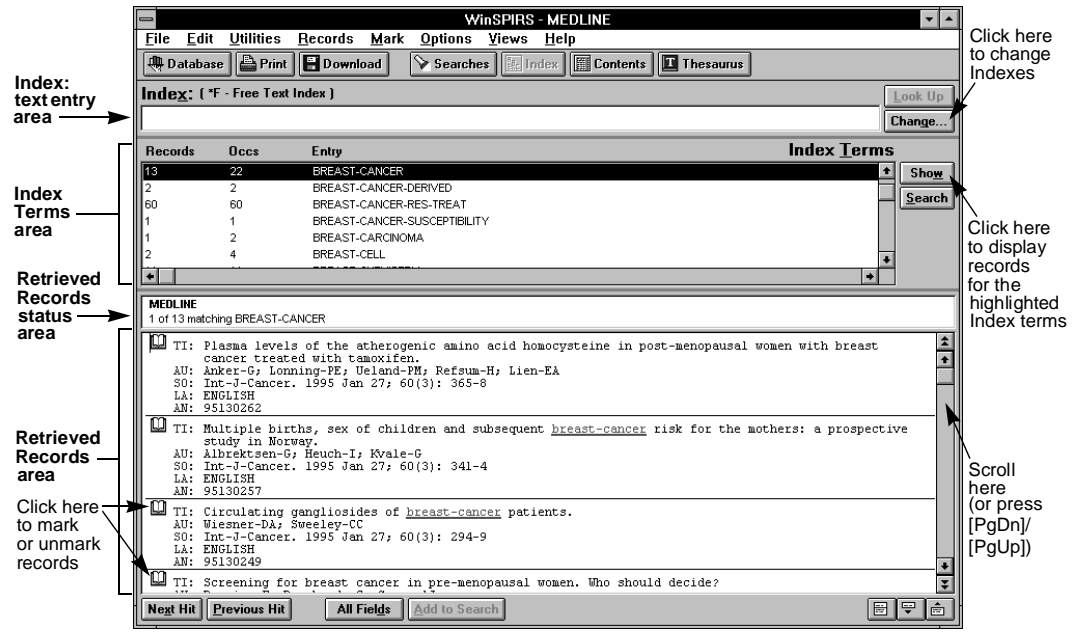

# WinSPIRS Function Keys

Below are the WinSPIRS function keys, which provide shortcuts to WinSPIRS features.

| Key   | Name                    | Action                                                                  |
|-------|-------------------------|-------------------------------------------------------------------------|
| [F1]  | HELP                    | Displays WinSPIRS Help.                                                 |
| [F2]  | SEARCHES                | Displays the Search screen.                                             |
| [F3]  | CONTENTS                | Displays the Table of Contents screen (full-text databases only).       |
| [F4]  | FULL SCREEN             | Expands the Retrieved Records area.                                     |
| [F5]  | INDEX                   | Displays the Index screen.                                              |
| [F6]  | PRINT                   | Displays the Print Records dialog box to select records to Print.       |
| [F7]  | RESTART                 | Restarts WinSPIRS.                                                      |
| [F8]  | XCHANGE                 | Displays the Available Databases dialog box to select databases.        |
| [F9]  | THESAURUS               | Displays the Thesaurus screen (if the database has a Thesaurus).        |
| [F11] | DOWNLOAD                | Displays the Download Records dialog box to select records to Download. |
| [F12] | CLEAR SEARCH<br>HISTORY | Displays the Clear Search History dialog box.                           |

#### WinSPIRS<sup>TM</sup> Quick Reference Card

Copyright © 1997 SilverPlatter International N.V.

SilverPlatter is a registered trademark of SilverPlatter International N.V. licensed to SilverPlatter Information, Inc. MEDLINE® is a registered trademark of the National Library of Medicine.

DC-400-502